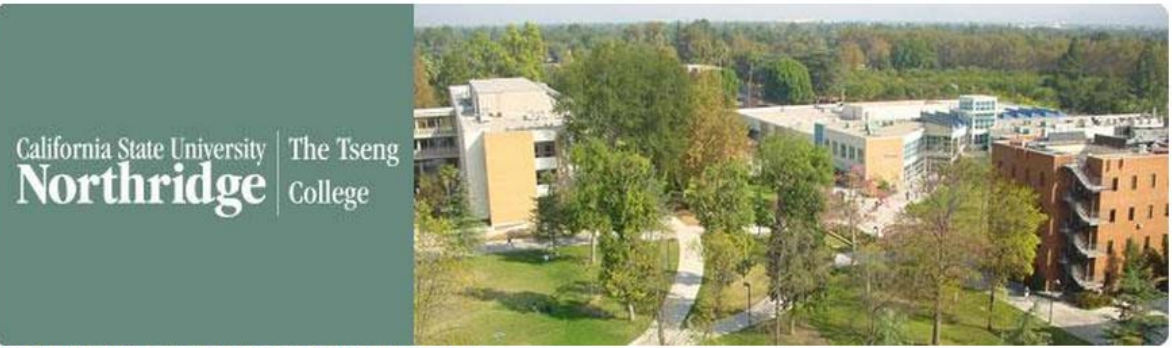

Welcome to Tseng College at CSU Northridge!

You can apply for any of the Tseng College programs by logging into our system and completing an application.

If you already have a Username and Password in this application system just click the 'Login' button to access your account.

If you are a New User, click the 'Register' button to create an account.

#### Click here for answers to frequently asked questions

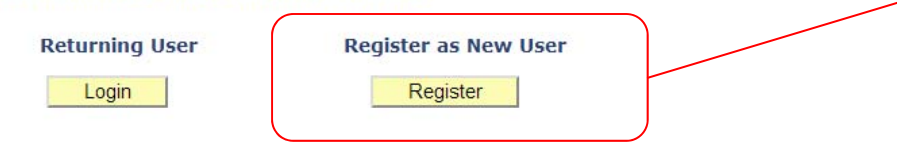

For assistance or questions, please email collExL@csun.edu. Thank you.

The application page will appear based on the link (by term) selected from the programs website.

Start application here, by selecting "Register."

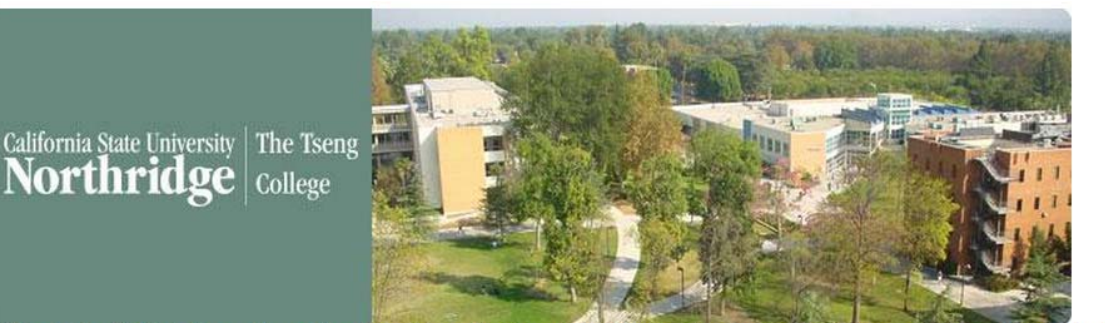

Filling in the fields below will create a User Name that is unique to you. Creating a User Name and Password will allow you to save your incomplete application AND return to it at any time.

User Names must be a minimum of 8-characters and may contain any combination of letters, numbers.

Passwords must be a minimum of 8-characters and must contain a combination of at least two letters, one number, and one special character.

| First Name:       | Josie             |
|-------------------|-------------------|
| Last Name:        | Silver            |
| Email Address:    | jsliver@gmail.com |
| Confirm Email:    | jsliver@gmail.com |
| Username:         | JSilver123        |
| Password:         | •••••             |
| Confirm Password: |                   |
| Next              |                   |

For assistance or questions, please email collExL@csun.edu. Thank you.

### VERY IMPORTANT!!!!!!!

Create a student username, password, and EMAIL that is UNIQUE to the STUDENT.

Unfortunately, the same email address cannot be used for multiple students sent from the same agency.

Requirements for User ID and Password (Message Catalog)

Special characters include: ! \$ & \* < >

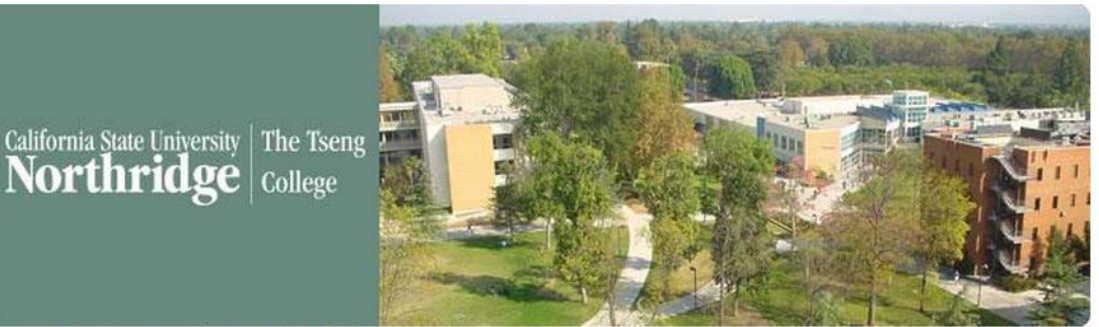

Answering the security questions below will allow you to recover your User Name and Password in the event that you have forgotten them.

| Select Security Question 1: | What is your oldest sibling's middle name? |  |
|-----------------------------|--------------------------------------------|--|
| Answer:                     | Joe                                        |  |
| Select Security Question 2: | What was the model of your first car?      |  |
| Answer:                     | Suburban                                   |  |
| Gender:                     | Male •                                     |  |
| Date of Birth:              | 12/9/1989                                  |  |
| Mobile Phone Number:        | 888-777-9999                               |  |
| Home Dhone Number           | 888-123-4567                               |  |

For assistance or questions, please email collExL@csun.edu. Thank you.

Security questions allows students to recover their User ID and/or Password

Reminder, the information MUST be the STUDENTS!

The application has a representative section to include the agency's information such as: name, Org ID (on your agreement), address, email, phone and fax.

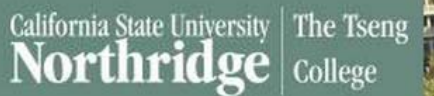

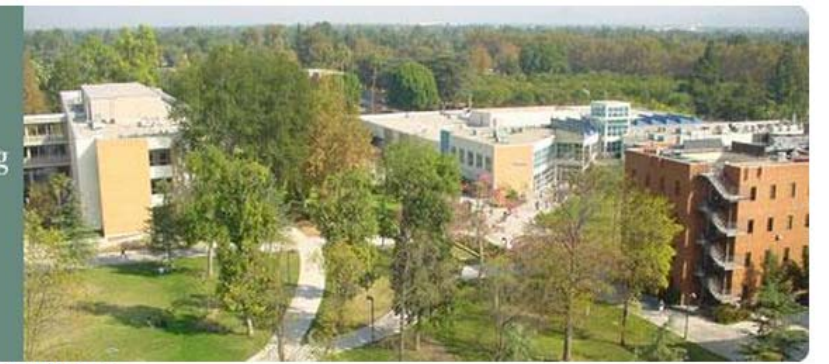

All of your current applications are listed below.

If you are new user click on "Start New Application".

If your application status is "SAVED", you may return to the application to update the information or complete the application by clicking on the View Application hyperlink.

Applications that are "SUBMITTED" or "POSTED" have been sent to Tseng College for evaluation. Applications in "ERROR" status will be reviewed and corrected by Tseng College staff. You will be notified by email if we have any further questions or once an admission decision has been determined.

|                              | $\leftarrow$ |  |
|------------------------------|--------------|--|
| Applications for Josie Silve | r            |  |
|                              |              |  |
|                              |              |  |
| Start New Application        | Sign Out     |  |
|                              |              |  |

For assistance or questions, please email collExL@csun.edu. Thank you.

Once registration is complete, the student's name will appear on the banner, as such.

# California State University The Tseng

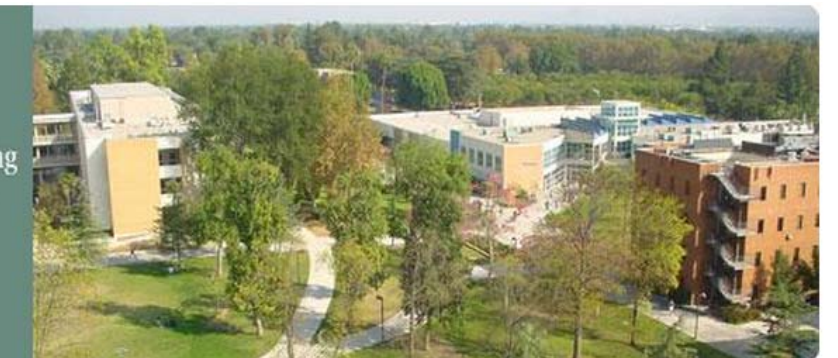

The Admit Term, Program and Plan information below are determined by the website of the program to which you are applying.

If these are not correct, please return to the Tseng College website to select the correct program.

#### Please click Start Application to continue.

| Career:     | Extended Education                                 | X |  |
|-------------|----------------------------------------------------|---|--|
| Admit Term: | Spring Semester 2015                               | ۲ |  |
| Program:    | Non Credit                                         | • |  |
| Plan:       | Intensive English Prog-Conditional Admit Undergrad | × |  |
| Cohort:     | TESTIEP Cond Admit Undergrad Spring 2015 Mid-Entry | ۲ |  |
|             | Start Application                                  |   |  |

This information defaults based on the application link (by term) selected from program's website.

For assistance or questions, please email collExL@csun.edu. Thank you.

### Throughout the application, be sure to do the following:

- Complete all the questions that are marked as "Required."
- > Select "Save" after the page has been completed, then select "Next Page" to proceed.

# California State University Northridge College

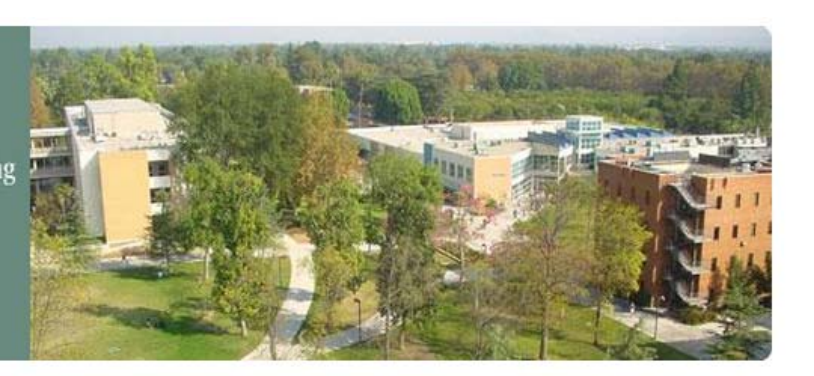

# 1 2 3 4 5 6 7 8

| Personal Informa                                     | tion                                                         |                 |              |       |          |         |                                                       |
|------------------------------------------------------|--------------------------------------------------------------|-----------------|--------------|-------|----------|---------|-------------------------------------------------------|
| Gender:<br>Date of Birth:                            | Female<br>12/09<br>is incorrect check to reente              | r Date of Birth |              |       |          | <br>F   | ields pre-populated from<br>egistration information   |
| Birth Country:                                       | France                                                       | •               | Birth State: | Paris | •        |         | 5                                                     |
| Birth City:<br>If born outside o<br>to the US, or wi | Paris<br>of the US, what year did you<br>ill move to the US? | move            | 2014         |       |          |         |                                                       |
| Enter your full leg                                  | jal name in Mixed Case forn                                  | ıat             |              |       |          |         |                                                       |
| First Name:                                          | Josie                                                        | Mide            | dle Name:    |       |          |         |                                                       |
| Last Name:                                           | Silver                                                       | Suff            | ix:          |       | <b>T</b> |         |                                                       |
| US Social Security N                                 | umber - If no SSN leave blar<br>ity Number:                  | IK              | <            |       |          |         |                                                       |
|                                                      |                                                              |                 |              |       |          | If<br>S | f none, do not enter a "US<br>ocial Security Number." |
|                                                      | Next Page<br>Sign Out                                        |                 |              |       |          |         |                                                       |

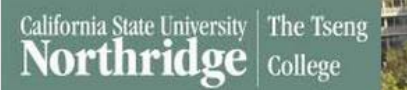

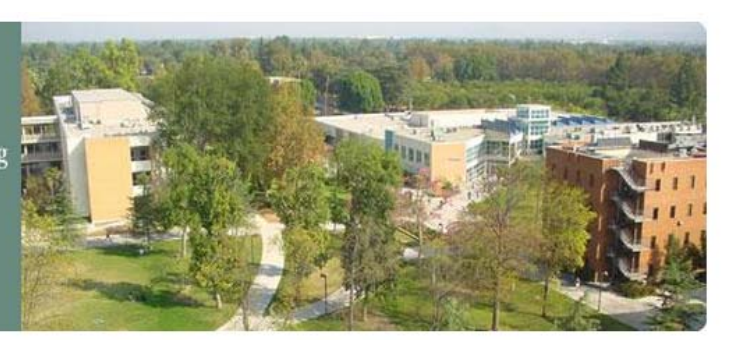

## 1 2 3 4 5 6 7 8

| List other name(s) that may appear on your academic records.  First Name: Middle Name: Last Name: Suffix:                  | It is <u><b>not</b></u> required to complete<br>this section. Leave it blank. |
|----------------------------------------------------------------------------------------------------|-------------------------------------------------------------------------------|
| Last Name: Suffix: T                                                                                                    |                                                                               |
| Address Information Select a country, and then click the "Enter Address" link Home Address Country: Address: Enter Address | Step 1: Country must be selected before address can be entered.               |
| Step 1 Step 2                                                                                                    | <b>Step 2:</b> Address can be completed via the Edit Address link.            |
|                                                                                                    | Enter <u>student's</u> HOME Country Address!!!                                |
| Select a country, and then click the "Enter Address" link Mailing Address Country: Address: Enter Address                  | Edit Address         Country:       France         Address 1:                 |

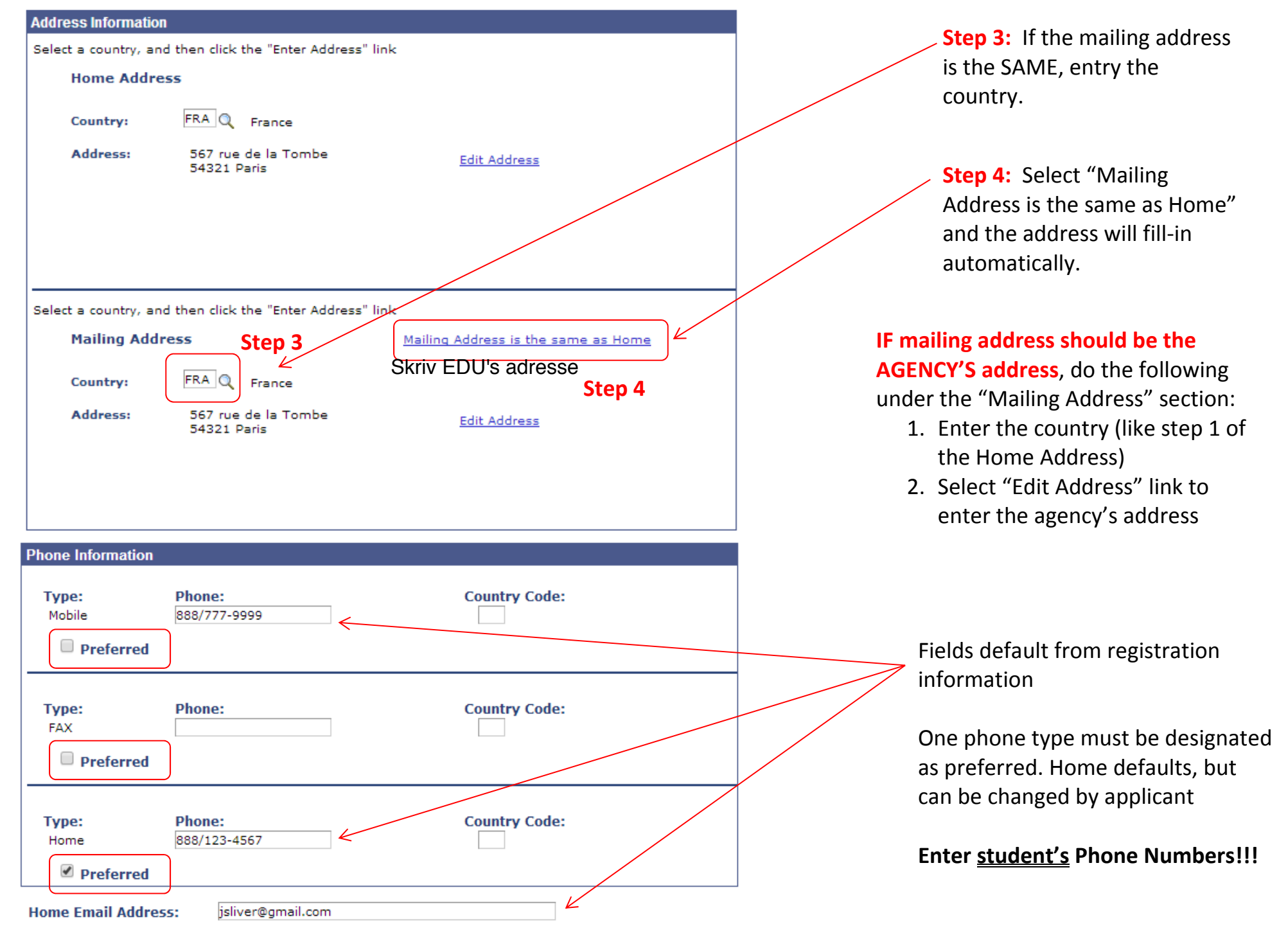

### **Representative Information**

|                                                                                                    |             | Select <b>Agency</b> from the dropdown below:                                          |
|----------------------------------------------------------------------------------------------------|-------------|----------------------------------------------------------------------------------------|
| Representative Type       Agency                                                                                                    | Required    | Representative Type . Agency                                                           |
| Name of Representative<br>(If you have no representative, type in 'None'')<br>Abroad Education Center Husk at vælge EDU som din agent  | Required    | Government Sponsored<br>None/Self<br>Other Sponsored<br>Relative/Friend<br>University  |
| ORG Number                                                                                                    |             | Enter the Agency's name here.                                                          |
| (If you are an agent, enter 9 digit CSUN ORG ID; if you have no representative, type 'None') 123456789 EDU's org number er : 104932553 | Required    |                                                                                        |
|                                                                                                    | $\bigwedge$ | If Agency is selected, enter the ORG<br>Number included on your<br>agreement document. |
|                                                                                                    |             |                                                                                        |

Complete all the questions that are marked as "Required."

| Street Address 123 rue de la Tombe                                        | Optional   |                                                                                                    |
|---------------------------------------------------------------------------|------------|----------------------------------------------------------------------------------------------------|
| City<br>Paris                                                             | Optional   |                                                                                                    |
| State/Province Paris                                                      | Optional   | Enter the <b>AGENCY'S information</b> in sections below:                                                     |
| Postal Code<br>France                                                     | Optional   | <ul> <li>Representative Address,</li> <li>Representative Phone, and</li> <li>Representative Email</li> </ul> |
| Country 54321                                                             | Optional   |                                                                                                    |
| Phone 01 45 89 12 34 //                                                   | Optional   | Enter the AGENCY'S EMAIL here as it is                                                                       |
| Email (Enter 'None' if you do not have a representative)<br>aec@gmail.com | Required K | requirea.                                                                                                    |

If you are accepted to the Intensive English Program, the Tseng College will mail out acceptance materials (including Form I-20).

NOTE: For pickup, please visit CSUN, the Tseng College, Admission Registration and Client Services Office in room BK100.

|                                                              |          | Select one from the dropdown below:                                                                                                    |
|--------------------------------------------------------------|----------|----------------------------------------------------------------------------------------------------|
| Specify where you wish to receive your acceptance materials: | Required | IF needed, select the option, "Send materials                                                                                                    |
| Send materials to my agent/representative address            |          | to my agent/representative address."                                                                                                    |
|                                                              |          | Specify where you wish to receive your acceptance materials:                                                                                                    |
|                                                              | _        | A Friend/Relative/Other will pick up the materials for me<br>I will pick up the materials myself<br>Send materials to my agent/representative address<br>Send materials to my current U.S. address<br>Send materials to my home country address |
| Previous Page Next Page                                      |          |                                                                                                    |

 Save
 Sign Out

 Save
 Sign Out

 Select "Save" after the page has been completed, then select "Next Page" to proceed.

California State University The Tseng College

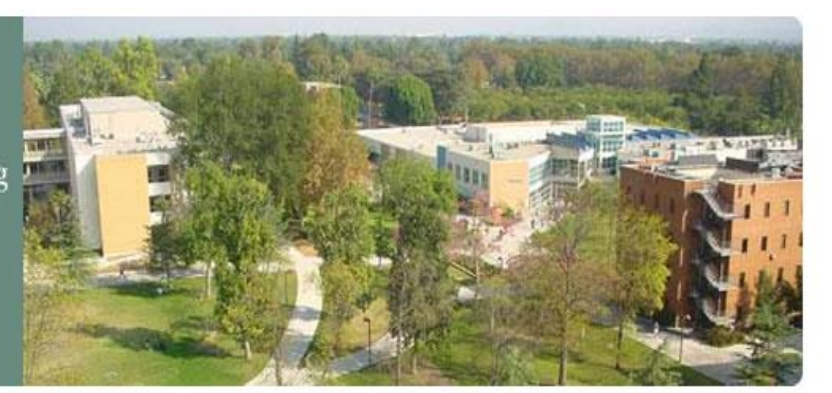

5 6 8 2 3 7 1 4

Please do not leave any information blank.

Please enter your Country of Citizenship.

If you are not a US Citizen you will be asked to select the status that best describes the visa that you will use while studying at CSU Northridge.

Residency - this information will help us determine your residency status.

Military Information - additional services may be available to members of the U.S. Armed Forces or their dependents.

| Citizenship                                                                                                    | This information is REQUIRED for all                                                          |
|----------------------------------------------------------------------------------------------------|-----------------------------------------------------------------------------------------------|
| Country France T<br>of Citizenship:                                                                                                    | application.                                                                                  |
| Visa/Permit                                                                                                    |                                                                                               |
| Intended Visa Status While Attending This School F-1 Student (Academic)                                                                        | Select F-1 Student (Academic)<br>for the Intensive English<br>Program.                        |
| Residency Determination                                                                                                    |                                                                                               |
| Which of the following best describes you?       Permanent Resident of a country other than the US. <ul> <li>France</li> <li>France</li> </ul> | This information is REQUIRED<br>for all students to successfully<br>submit their application. |

| Questions Visa Permit                                                        |          |                                                                                                    |
|------------------------------------------------------------------------------|----------|----------------------------------------------------------------------------------------------------|
| VISA Information                                                             |          |                                                                                                    |
| Are you currently in the U.S.?                                               | Required | Answer is required. Select one:                                                                                                |
| <ul> <li>Yes</li> <li>No</li> <li>If yes, complete the following:</li> </ul> |          | NO, if student is not on a current I-20 and is in their home country.                                                          |
| Street Address                                                               | Optional | YES, if student IS on a current I-<br>20 from another institution in<br>the United States and is not in<br>their home country. |
| City                                                                         | Optional |                                                                                                    |
| State/Province                                                               | Optional | If answer to "Are you currently<br>in the U.S.?" is "YES," then<br>complete remaining questions.                               |
| Postal Code                                                                  | Optional |                                                                                                    |
| Country                                                                      | Optional |                                                                                                    |
|                                                                              |          |                                                                                                    |

| The U.S. address above is:                                                                                                    | Optional                    |                                                                         |
|----------------------------------------------------------------------------------------------------|-----------------------------|-------------------------------------------------------------------------|
| How long have you lived in this U.S. address? (Include number of years and/or months)                                                                | Optional                    |                                                                         |
| VISA Questions                                                                                                    |                             |                                                                         |
| Are you transferring from an institution in the United States?                                                                                       | Optional                    | Again, if answer to "Are you                                            |
| ● Yes ● No If yes, please include the name of the U.S. institution where you will transfer from.                                                     | Optional                    | currently in the U.S.?" is "YES," then<br>complete remaining questions. |
| If you are transferring from a school in the United States, do you plan to leave the country to study in IEP at CSUN?                                | before starting<br>Optional |                                                                         |
| Yes       No         If yes, on what date will you be leaving the United States?         If yes, on what date will you be leaving the United States? |                             |                                                                         |
| If yes, on what date will you be returning to the United States?                                                                                     |                             |                                                                         |

| Miltary Information                                                   |    |            |
|-----------------------------------------------------------------------|----|------------|
| Are you an active duty member or veteran<br>of the U.S. Armed Forces? | No | ALL<br>"NO |
| Are you a dependent of a U.S. active duty service member?             | No | Thic       |
| Previous Page Next Page                                               |    | stud       |
| Save Sign Out                                                         |    | the        |

ALL non-US students should answer, "NO."

This information is REQUIRED for all students to successfully submit their application.

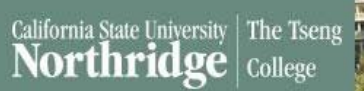

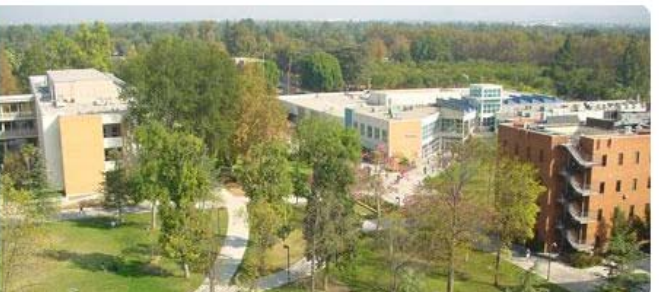

### 1 2 3 4 5 6 7 8

To comply with guidelines from the Federal government, CSU Northridge must collect detailed information about ethnic and racial backgrounds from all applicants. This information will not affect your application for admission.

| nnic Backgr   | ound Info                                                                                                    |                                      |                 |          |                                                      |  |
|---------------|----------------------------------------------------------------------------------------------------|--------------------------------------|-----------------|----------|------------------------------------------------------|--|
| uestion<br>a: | With Regard to your ethnicity, do you<br>yourself Hispanic or Latino?                                                                      | consider                             | No              | T        |                                                      |  |
|               | If you answered "Yes" to question 1a<br>answer question 1b, 2 and 3 as applic                                                              | , please<br>able.                    |                 |          |                                                      |  |
|               | If you answered "No" or "Decline to s<br>skip question 1b and proceed to ques<br>below.                                                    | state", please<br>tions 2 and 3      | Decline to Stat | :e: 🔲    |                                                      |  |
| uestion 1b:   | : If you indicated that you consider<br>yourself Hispanic or Latino, please<br>select the category that best<br>describes your background: |                                      |                 | <b>.</b> |                                                      |  |
| uestion 2:    | Regardless of your answer to questio<br>select one or more of the following g<br>you consider yourself to be a membe                       | n 1a, please<br>roups in which<br>r. |                 |          | This information is REQU                             |  |
| American      | ı Indian or Alaska Native:                                                                                                    | [                                    |                 | <b>T</b> | for all students to succes submit their application. |  |
| Asian:        |                                                                                                    |                                      |                 | *        |                                                      |  |
| Black or J    | African American:                                                                                                    |                                      |                 | •        |                                                      |  |
| Native Ha     | awaiian or Other Pacific Islander:                                                                                                    |                                      |                 | •        |                                                      |  |
| White:        |                                                                                                    | European                             |                 | •        |                                                      |  |
| Declin        | e to State                                                                                                    |                                      |                 |          |                                                      |  |
| uestion 3:    | California State University often need<br>summary race/ethnicity description                                                               | ls to report ONLY<br>for a person.   | ONE             |          |                                                      |  |
| Please sel    | lect your reporting preference:                                                                                                    | White                                |                 | ¥        |                                                      |  |

**Education Information** 

Student is responsible for submitting academic records from schools listed below.

| High School                                         |          |                                                                            |
|-----------------------------------------------------|----------|----------------------------------------------------------------------------|
|                                                     |          |                                                                            |
| Name of High School                                 |          |                                                                            |
| Paris High School                                   | Required |                                                                            |
|                                                     |          | Enter High School information                                              |
| Address (Street, City, State/Province, Postal Code) |          |                                                                            |
| 486 rue de la school                                | Required | This information is REQUIRED for all students to successfully submit their |
|                                                     |          | application.                                                               |
| Attended From                                       |          |                                                                            |
| 09/25/2003                                          |          |                                                                            |
|                                                     |          |                                                                            |
|                                                     |          |                                                                            |
| Attended to                                         |          |                                                                            |
| 07/15/2007                                          |          |                                                                            |
|                                                     |          |                                                                            |

### College/University #1

| C                                          |          |                                          |
|--------------------------------------------|----------|------------------------------------------|
| Name of College/University #1              | Optional |                                          |
| Country                                    | Optional |                                          |
| Address (Street, City, State, Postal Code) | Optional | Enter College/University # 1 information |
| Attended from                              |          |                                          |
| Attended to                                |          |                                          |

#### College/University #2

| Name of College/University #2                       | Optional |                                          |
|-----------------------------------------------------|----------|------------------------------------------|
| Country                                             | Optional |                                          |
| Address (Street, City, State/Province, Postal Code) | Optional | Enter College/University # 2 information |
| Attended from                                       |          |                                          |
| Attended to                                         |          |                                          |

| Previous Page | Next Page |
|---------------|-----------|
| Save          | Sign Out  |

California State University The Tseng

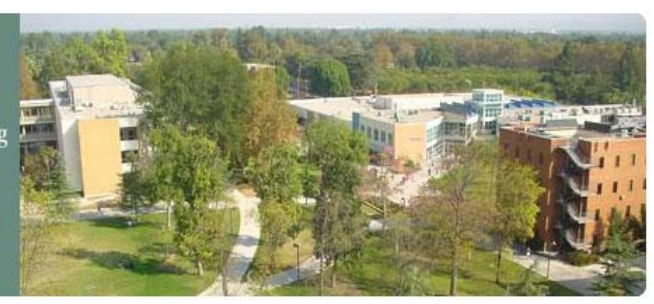

## 1 2 3 4 5 6 7 8

#### Financial Statement Information

If you require a form I-20 you MUST complete the information below and provide a CURRENT bank statement/letter demonstrating that you have enough funds to cover the minimum yearly cost of attendance amount of \$25,000 USD.

Family Members: If you will be accompanied by a spouse and/or children, you will need to submit additional documentation of financial support (\$4000 for spouse and \$3000 for each child).

If you will be supported by funds other than your personal funds, complete the information below indicating who you will be your sponsor/financial guarantor and submit their bank statement/letter showing the availability of the minimum necessary funds.

Name of Sponsor/Financial Guarantor [If you have NO Sponsor/Financial Guarantor, type in \*SELF\*]

| Vælg SELF                                                                                             | Required                                                                       | Relationship to you (the                   |
|----------------------------------------------------------------------------------------------------|--------------------------------------------------------------------------------|--------------------------------------------|
| Relationship to you (the student)                                                                     | Required                                                                       | Friend<br>Government<br>Guardian<br>Parent |
| Self<br>I certify that sufficient financial resources<br>the duration of my studies at CSU, Northridg | will be available to cover all expenses for<br>ge.<br>Required                 | Relative<br>Self<br>University<br>other    |
| Yes                                                                                                   | •                                                                              |                                            |
| I agree to obtain and maintain adequate he evacuation and repatriation) throughout the                | alth insurance (including provisions for<br>e duration of studies.<br>Required | Answer required.                           |
| Yes                                                                                                   | <b>T</b>                                                                       |                                            |

Enter name of Sponsor/Financial Guarantor or enter "SELF" for student. This name should appear on the bank statement/letter provided with this application.

Select one from the dropdown below: Relationship to you (the student) Friend Government Guardian Parent Relative Self University other

### Family Information Section I will be accompanied by a spouse and/or children? Required Answer required. Yes No If a spouse and/or children will be included on the I-20, please provide the following information and, for each dependent, submit a copy of their passport and if applicable a copy of marriage certificate. SPOUSE - Enter full legal name as it appears on passport Spouse Full Name Optional Spouse Gender Optional If answer to "I will be accompanied by a spouse and/or children?" is "Yes," v then complete the "SPOUSE" section. Spouse Date of Birth 31 Spouse Country of Citizenship Optional

### CHILD #1 - Enter full legal name as it appears on passport

| Child 1 Full Name              |          |                                                                              |
|--------------------------------|----------|------------------------------------------------------------------------------|
|                                | Optional |                                                                              |
| Child 1 Gender                 |          |                                                                              |
|                                | Optional |                                                                              |
| ▼                              |          |                                                                              |
| Child 1 Date of Birth          |          | If answer to "I will be accompanied<br>spouse and/or children?" is "Yes" the |
|                                |          | complete the <b>"CHILD # 1</b> " section.                                    |
| Child 1 Country of Citizenship | 1        |                                                                              |
|                                | Optional |                                                                              |
|                                |          |                                                                              |
|                                |          |                                                                              |

| CHILD #2 - Enter full legal name as it appears on passport |          |                                                                                                    |
|------------------------------------------------------------|----------|----------------------------------------------------------------------------------------------------|
| Child 2 Full Name                                          | Optional |                                                                                                    |
| Child 2 Gender                                             | Optional | If answer to "I will be accompanied by a spouse and/or children?" is "Yes," then complete the " <b>CHILD # 2</b> " section. |
| Child 2 Date of Birth                                      |          |                                                                                                    |
| Child 2 Country of Citizenship                             | Optional |                                                                                                    |
|                                                            |          |                                                                                                    |

Previous Page Next Page
Save Sign Out

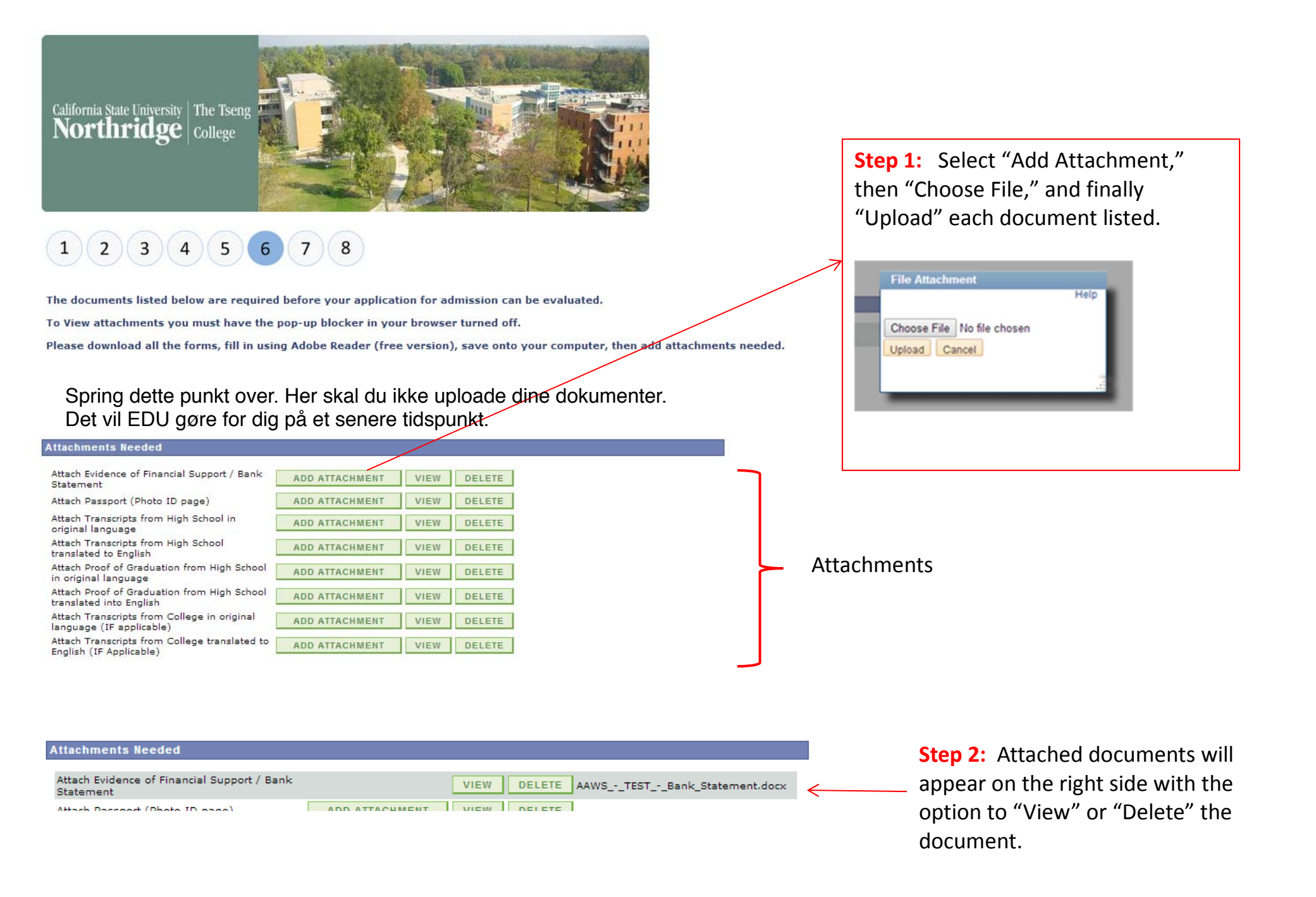

| ACKNOWLEDGEMENTS<br>I have read and acknowledge the following:                                                                                                    | -                                                                                         |
|----------------------------------------------------------------------------------------------------|-------------------------------------------------------------------------------------------|
|                                                                                                    |                                                                                           |
| understand that I MUST be at least 18 years of age at the start date of the program.                                                                                                    | Bequired                                                                                  |
| Yes T                                                                                                    | Required                                                                                  |
| understand that the application fee [and the conditional admission fee and CSU Men<br>ion-refundable.                                                                                                    | tor fee] are                                                                              |
| Yes                                                                                                    | Required                                                                                  |
| understand that ALL dates and costs are subject to change without notice.                                                                                                    | Required                                                                                  |
| Yes                                                                                                    | Required                                                                                  |
| understand that my application start date can be deferred once at no cost. There is                                                                                                    |                                                                                           |
| Yes                                                                                                    | a non-<br>Required                                                                        |
| refundable Deferral Fee for each additional deferral. Fee amount varies by term.                                                                                                    | a non-<br>Required<br>ubmitting this                                                      |
| Yes Yes Yes Yes Yes Yes Yes Yes Yes Yes                                                                                                    | a non-<br>Required<br>ubmitting this<br>Required                                          |
| Yes     Yes                                                                                                    | a non-<br>Required<br>ubmitting this<br>Required<br>regularly<br>I have taken<br>Required |
| Yes     Yes     Yes <td>a non-<br/>Required<br/>ubmitting this<br/>Required<br/>regularly<br/>I have taken<br/>Required</td> | a non-<br>Required<br>ubmitting this<br>Required<br>regularly<br>I have taken<br>Required |

# Read, complete, and submit, 'Next Page."

| ⊐<br>Dicies and<br>Required        |                                                                                                    |
|------------------------------------|----------------------------------------------------------------------------------------------------|
| ]<br>1 academic<br>Required        |                                                                                                    |
| t school to<br>Program<br>Optional |                                                                                                    |
| knowledge:<br>Required             | Read, complete, and submit, 'Next<br>Page" OR                                                                                                 |
| d to English<br>Required           |                                                                                                    |
|                                    | Supporting documents MUST be submitted along with the application.                                                                            |
| ed posten.                         | <u>IF</u> needed, "SAVE" and "Sign Out"<br>to collect documents to attach, then<br>return later to complete and submit                        |
|                                    | olicies and<br>Required<br>d academic<br>Required<br>t school to<br>Program<br>Optional<br>knowledge:<br>Required<br>d to English<br>Required |